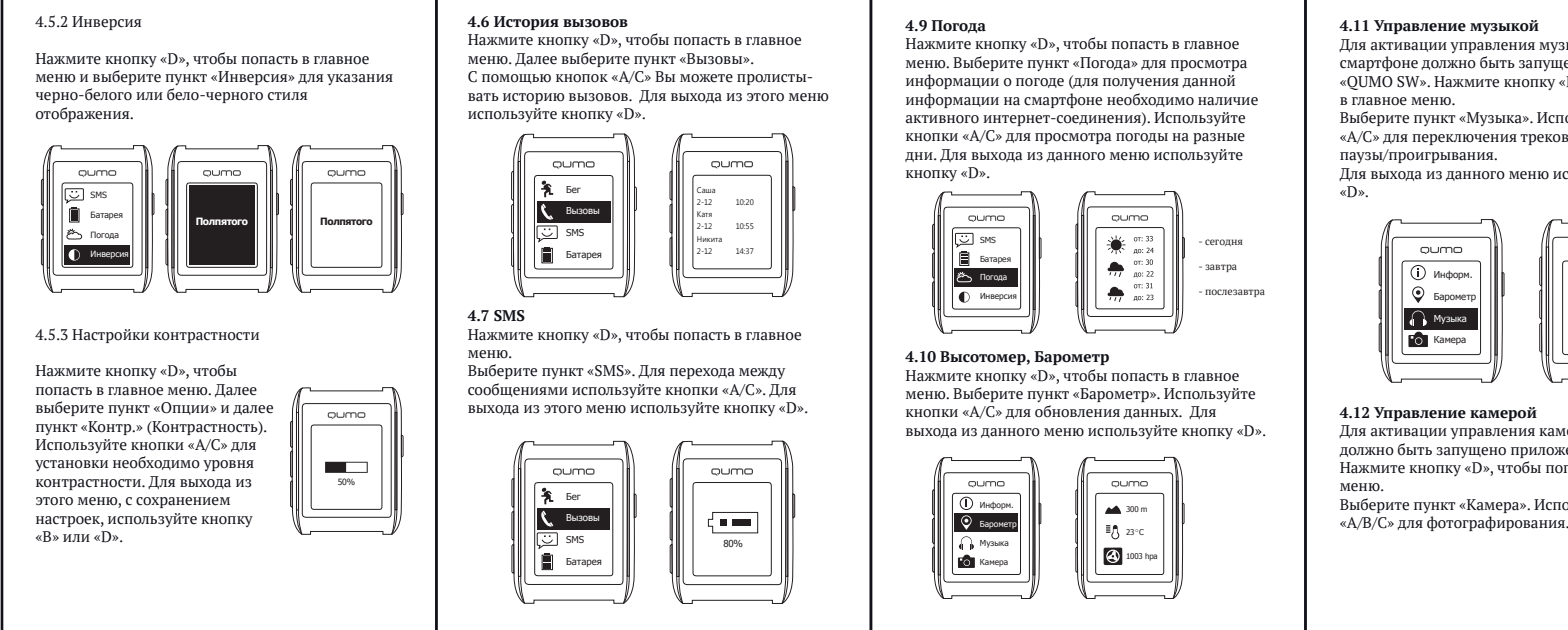

## Для активации управления музыкой на смартфоне должно быть запущено приложение «OUMO SW». Нажмите кнопку «D», чтобы попасть

Выберите пункт «Музыка». Используйте кнопки «А/С» для переключения треков. Кнопку «В» для Для выхода из данного меню используйте кнопку

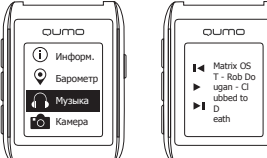

Для активации управления камерой на смартфоне должно быть запушено приложение «OUMO SW». Нажмите кнопку «D», чтобы попасть в главное

Выберите пункт «Камера». Используйте кнопки «А/В/С» для фотографирования.

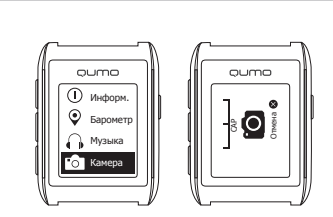

Для выхода из приложения используйте кнопку «D».

### 4.13 Вибрационной уведомление при потере сигнала со смартфоном

Держите необходимое расстояние для предотвращения потери сигнала между часами и смартфоном. При потере сигнала часы завибрируют и отобразят соответствующее уведомление на своем дисплее.

### 4.14 Ручное включение подсветки

Для активации подсветки не сильно ударьте три раза пальцем по дисплею часов. Промежуток времени на который активируется подсветка может быть установлен в приложении на смартфоне.

| Содержание:           Руководство пользователя QUMO SW | <ol> <li>Внимание!</li> <li>1.1 QUMO SW не предназначены для дайвинга.<br/>Пожалуйста не погружайте устройство в воду. Если<br/>устройство оказалось под водой избегайте нажатия<br/>каких-либо кнопок на нем.</li> <li>1.2 QUMO SW не предназначены для точных<br/>измерений чего-либо в промышленности,<br/>профессиональных областях и тд.</li> <li>1.5 Включение подсветки на часах повысит<br/>потребление энергии и уменьшит время работы<br/>устройства от одной зарядки. Пожалуйста, вовремя<br/>заряжайте устройство с помощью usb кабеля от ПК,<br/>ноутбука или зарядного устройства.</li> <li>1.4 Устройство может обслуживаться только в<br/>авторизованных сервисных центрах.</li> <li>1.5 Пожалуйста, убедитесь, что Ваш смартфон<br/>поддерживает Bluetooth 4.0 для работы с QUMO SW,<br/>а также включен в список поддерживаемых<br/>моделей смартфонов.</li> <li>1.6 Все фотографии, символы и содержание,<br/>приведенные в данной инструкции, являются<br/>только справочным материалом. Информация<br/>может не соответствовать действительности и<br/>может быть изменена производителем в любое<br/>рвоми без одполнитель их учероливаний</li> </ol> | <ul> <li>2. Основные характеристики:</li> <li>Аублирование входящих вызовов (со смартфона<br/>на часы) с отображением идентификатора<br/>(телефонного номера) звонящего.</li> <li>История звонков.</li> <li>Уведомление с помощью вибрации на часах при<br/>наличии входящего вызова на смартфон.</li> <li>Уведомление о приходе SMS и возможность их<br/>просмотра на дисплее часов.</li> <li>Расеbook уведомления.</li> <li>Управление музыкой.</li> <li>Управление музыкой.</li> <li>Управление с помощью вибрации, когда<br/>устройство теряет сигнал от смартфона.</li> <li>Прогноз погоды.</li> <li>Варометр, высотомер.</li> <li>Датчик температуры окружающей среды.</li> <li>В скором времени будет добавлены E-mail и<br/>тwitter.</li> <li>Также, в скором времени, будет выложено SDK<br/>позволяющее разработчикам создавать свои<br/>приложения.</li> </ul> | <ul> <li>3. Кнопки</li> <li>А в с с с с айта приложения с с с айта пригу/qumo.ru/smartwatch</li> </ul> | <text><image/><section-header><section-header></section-header></section-header></text> | 4.3<br>На<br>«В»<br>Вк.<br>зап<br>«П<br>экц<br>Ваа<br>наз<br>наз<br>ста<br>4.4<br>4.4<br>3аа |
|--------------------------------------------------------|----------------------------------------------------------------------------------------------------|----------------------------------------------------------------------------------------------------|----------------------------------------------------------------------------------------------------|-----------------------------------------------------------------------------------------|----------------------------------------------------------------------------------------------|
| устройства12<br>7. Комплектация13                      | может не соответствовать действительности и<br>может быть изменена производителем в любое<br>время без дополнительных уведомлений.                                                                                                    |                                                                                                    | Вы можете загрузить и установить его с сайта<br>http://qumo.ru/smartwatch                              |                                                                                         | 4.4<br>Заг<br>ин                                                                             |

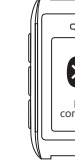

лючите Bluetooth на Вашем смартфоне и пустите приложение. Нажмите на кнопку одключение» в правом верхнем углу домашнего рана приложения для поиска и подключения ших часов. Если устройство не было найдено, жмите на кнопку «В» на часах для повторного ода в режим сопряжения и нового поиска. сы завибрируют при установке подключения и домашнем экране в приложении появится атус «Подключено».

## 4 Описание параметров приложения

.1 Основные параметры интерфейса пустите приложение для выбора вида терфейса на часах.

| <ul> <li>4.15 Выключение QUMO SW</li> <li>Нажмите кнопку «D», чтобы попасть в главное меню.</li> <li>Поличение сострание сострание выберите пункт «Опции», далее выберите пункт «Выкл.». После этого устройство выключится.</li> <li>А.16 Зарядка</li> <li>Моключите кабель к зарядным контактам на задней панели часов, другую часть кабеля подключите кабель корту на ПК, ноутбуку или зарядном устройстве соответствующем необхопичмым паламетрам</li> </ul> | 5. Спецификации:<br>Размер: 50х35 мм<br>Толщина: 10 мм<br>Аккумулятор: 120mAh Li-ion<br>Время работы: 12 дней в режиме энергосбережения, 7 дней в нормальном режиме.<br>Класс водяной защиты: IP67, 30М (нельзя<br>пользоваться устройством, если оно находится<br>под водой).<br>Bluetooth: 4.0 LE<br>Шаг измерения температуры: 1°С<br>Шаг измерения высоты: 20 см<br>Диапазон температур в рабочем<br>режиме: -20°С ~ +75°С<br>Диапазон температур в режиме<br>хранения: -40°С ~ +85°С<br>Диапазон температур в режиме<br>хранения: -40°С ~ +85°С<br>Диапазон температур в режиме<br>хранения: -40°С ~ ±55°С<br>Диапазон температур в реальной среде эксплуата-<br>ции).<br>Скорость передачи данных по Bluetooth: 3 мс.<br>Встроенная подсветка: есть. | времени.<br>Держите устройство в чистом, сухом месте со<br>средней температурой, пока не используете его.<br>Устройство можно чистить мягкой влажной<br>тряпкой с использованием легкого мыльного<br>раствора. Ни в коем случае не используете хим.<br>средства содержащие такие химикаты как:<br>бензин, ацетон, спирт, вещества для повышения<br>клейкости, краски, и тд., чтобы избежать<br>повреждения корпуса устройства. При наличии<br>таких повреждений пользователь лишается<br>гаранттии на устройство.<br>Если заряд устройство упал до значений в 10-15%<br>- зарядите его.<br>7. Комплектация<br>QUMO SW – 1шт.<br>Кабель для зарядки – 1шт.<br>Руководство пользователя – 1шт. | Скачать приложение для управления Вашим<br>QUMO SW Вы всегда можете на нашем сайте<br>http://qumo.ru/smartwatch                | <b>QUMO</b><br>Smartwatch One |
|----------------------------------------------------------------------------------------------------|----------------------------------------------------------------------------------------------------|----------------------------------------------------------------------------------------------------|----------------------------------------------------------------------------------------------------|-------------------------------|
| 4.17 Facebook уведомления<br>После синхронизации со<br>смартфоном, на иконке Facebook,<br>будет отображаться, в цифровом<br>виде, наличие и количество<br>непрочитанных уведомлений.                                                                                                    | Режим энергосбережения: есть.<br>Материал дисплея: минеральное стекло.<br>6. Инструкция по обслуживанию устройства:<br>Пожалуйста, не пытайтесь сломать или разобрать<br>устройство. Все тех. операции по обслуживанию<br>можно проводить в авторизованных нами<br>сервисных центрах. Убедитесь, что часы не будут<br>подвержены сильным ударам, встряхиваниям,<br>прямому воздействию солнечных лучей и<br>высоким температурам в течении долгого                                                                                                    |                                                                                                    | Произведено в КНР<br>«Кумо ЛТД»<br>Юнит 1810, № 1 Хунг То Роуд, Куан Тон,<br>Коулун, Гонконг<br>www.qumo.ru<br>support@qumo.ru | Руководство<br>пользователя   |

# 8 Bluetooth подключение

холясь на домашнем экране, нажмите кнопку » для входа в режим сопряжения.

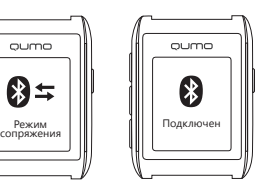

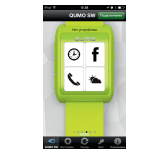

Выберите пункт «Настройки». В этом пункте выберите подпункт «Интерфейс» для просмотра. отметки и выбора нужных Вам вариантов расположения элементов на дисплее часов. После этого на домашнем экране приложения пролистыванием влево или вправо Вы можете выбирать необходимый вид интерфейса часов, изменения сразу можно будет наблюдать на дисплее QUMO SW.

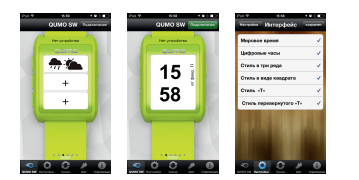

Нажмите «+» на иконке для добавления необходимого элемента – SMS, Погода и тд. 4.4.2 Настройки функционала

Во вкладке «Настройки» Вы также можете управлять следующими настройками:

- Установка 12 или 24 часового формата времени.
- Включение/выключение подсветки.
- Включение/выключение вибрации.
- Включение/выключение календаря.
- Настройки камеры.
- Отображение температуры по Фаренгейту или в градусах Цельсия.

-Включение/выключение уведомлений -Выбор города

4.4.3 Нажмите на кнопку «Синхр » и все указанные Вами настройки будут применены на устройстве.

4.4.3 Нажмите на кнопку «Синхр.» и все указанные Вами настройки будут применены на устройстве.

4.4.4 Уведомления

После проведения процесса синхронизации, появится символ «+» на иконке непрочитанного объекта.

· · · · ·

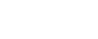

Вот так выглядит иконка указывающая наличие непрочитанного уведомления. Также, после синхронизации, на иконке Facebook

появится цифра указывающая количество непрочитанных уведомлений (при их наличии).

### 4.4.5 Входящие вызовы

При поступлении входящего вызова на смартфон, их количество, а также номер (или имя контакта) звонящего будут дублироваться на дисплее часов с вибрацией. Если имя контакто не указано в смартфоне, то дублироваться будет только его номер.

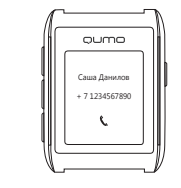

4.5 Описание основных параметров OUMO SW

4.5.1 Шагомер

Нажмите кнопку «D» для входа в главное меню QUMO SW и выберите пункт «Бег».

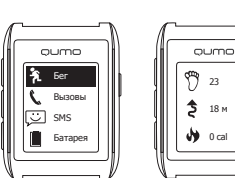

Приложение может отображать пройденную дистанцию (километраж), время, калории и колличество шагов.

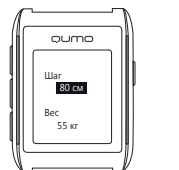

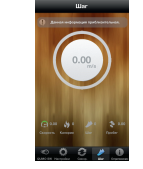

Примечания - Для получения более точных данных о калориях

рекомендуется указать в приложении на часах свой вес и ллину шага

- Для получения более полных данных по всем параметрам рекомендуется также смотреть данные во вкладке «Бег» в приложении на смартфоне.